## Démarrer une expérience sous LoggerPro avec l'interface LabPro

Par défaut 5 cadres s'affichent. Un cadre de données sous forme de tableau, deux cadres de légendes (paramètres mesurés) et un cadre graphique pour chaque paramètre. Tous ces cadres peuvent être modifiés, supprimés, complétés, déplacés... (bouton droit du track-pad)

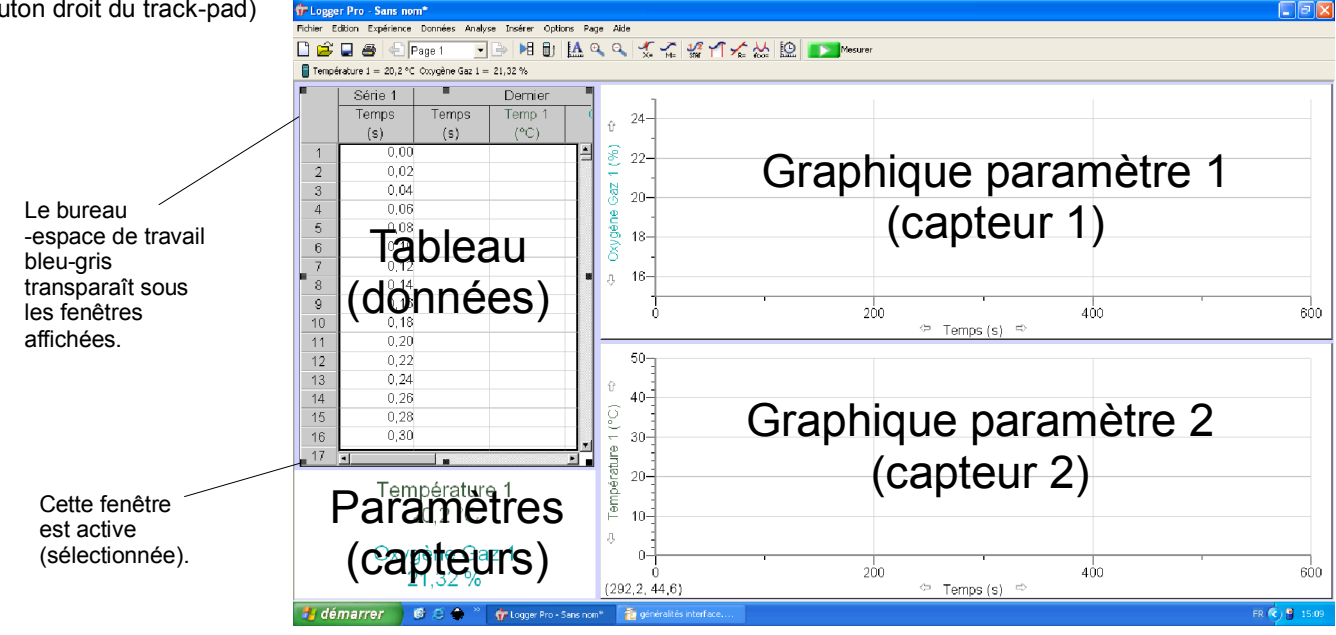

Menu « Expérience », puis « Paramètres de mesure » pour afficher la fenêtre de mesures :

| Mesure 🔀                                                                                                    |                                                                                                    |
|----------------------------------------------------------------------------------------------------|----------------------------------------------------------------------------------------------------|
| Mesure Synchronisation<br>Mode : En fonction du temps                                                                                                    | <ul> <li>Le choix par défaut est l'enregistrement de chaque paramètre<br/>mesuré par les capteurs en fonction du temps; pour les autres<br/>options voir l'aide.</li> </ul>                                                                                         |
| Durée : 300 secondes Synchronisation désactivée                                                                                                    | La <b>durée</b> de l'expérience est à indiquer ici.<br>Elle peut être allongée en cours d'expérience.                                                                                                    |
| Fréquence d'échantillonnage :                                                                                                    | Attention, le changement d'unités affecte automatiquement celle de la fréquence d'échantillonnage.                                                                                                    |
| 1     échantillons/seconde     1     secondes/échantillon       Suréchantillonnage     Mesures à faire :     301       Les tableaux et graphiques seront mis à jour pendant les mesures. | La fréquence d'échantillonnage dépend du capteur et de<br>l'interface. Pour les mesures courantes d'oxygène, lumière,<br>et température on peut prendre la valeur par défaut :<br>1 échantillon / seconde.<br>Dans le menu déroulant « Expérience », vous trouvez : |
|                                                                                                    | Éxpérience Données Analyse Insérer Options Page                                                                                                    |
| Aide Terminé Annuler                                                                                                    | Commencer la mesure <espace>       Stocker Dernière Série     Ctrl+L       Effacer Dernière Série     The hold</espace>                                                                                                    |
|                                                                                                    | Garder Ctrl+K<br>Etendre la mesure (180 s) Ctrl+T                                                                                                    |
| Au cas où vous auriez par mégarde mis à zéro la valeur<br>affichée par une sonde, il suffit de débrancher puis de<br>rebrancher sa prise USB pour revenir à la valeur par défaut.        | Connecter l'Interface       >         Retirer l'Interface       >         Configurer les capteurs       >         Ajouter une interface déconnectée       >         Paramètres des mesures       >         A distance       >                                       |
| C'est ici que l'on fait apparaître-disparaître les capteurs —                                                                                                    | Changer les unités<br>Calibrer<br>Zéro Ctrl+0<br>✓ Affichage en temps réel                                                                                                    |
| barre outils à côté de l'icône de l'interface.                                                                                                    | <b>Fichier Edition Expérience Données Analyse Insére</b>                                                                                                    |
| En cas de problème d'alimentation de l'interface, il faut<br>débrancher puis rebrancher la prise USB avec l'ordinateur                                                                   | r.                                                                                                    |

Par défaut les données sont enregistrées dans un fichier temporaire non accessible. Une fois l'expérience réalisée on **enregistre dans sa session les résultats** sous forme de fichier complet (graphiques et données ; extension **.cmbl**)